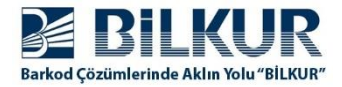

## Windows Ce.Net / Mobile İşletim Sistemli El Terminallerinde Windows Mobil Aygıt Merkezi ile Bağlantı Sorunu

Windows 7, Windows 8, Windows 8.1 veya Windows 10 işletim sistemi yüklü bilgisayarlarda Haziran 2017 ve sonrası alınan güncellemeler sonrası **Mobil Aygıt Merkezi** programı ile el terminallerine bağlantı yapılamıyor.

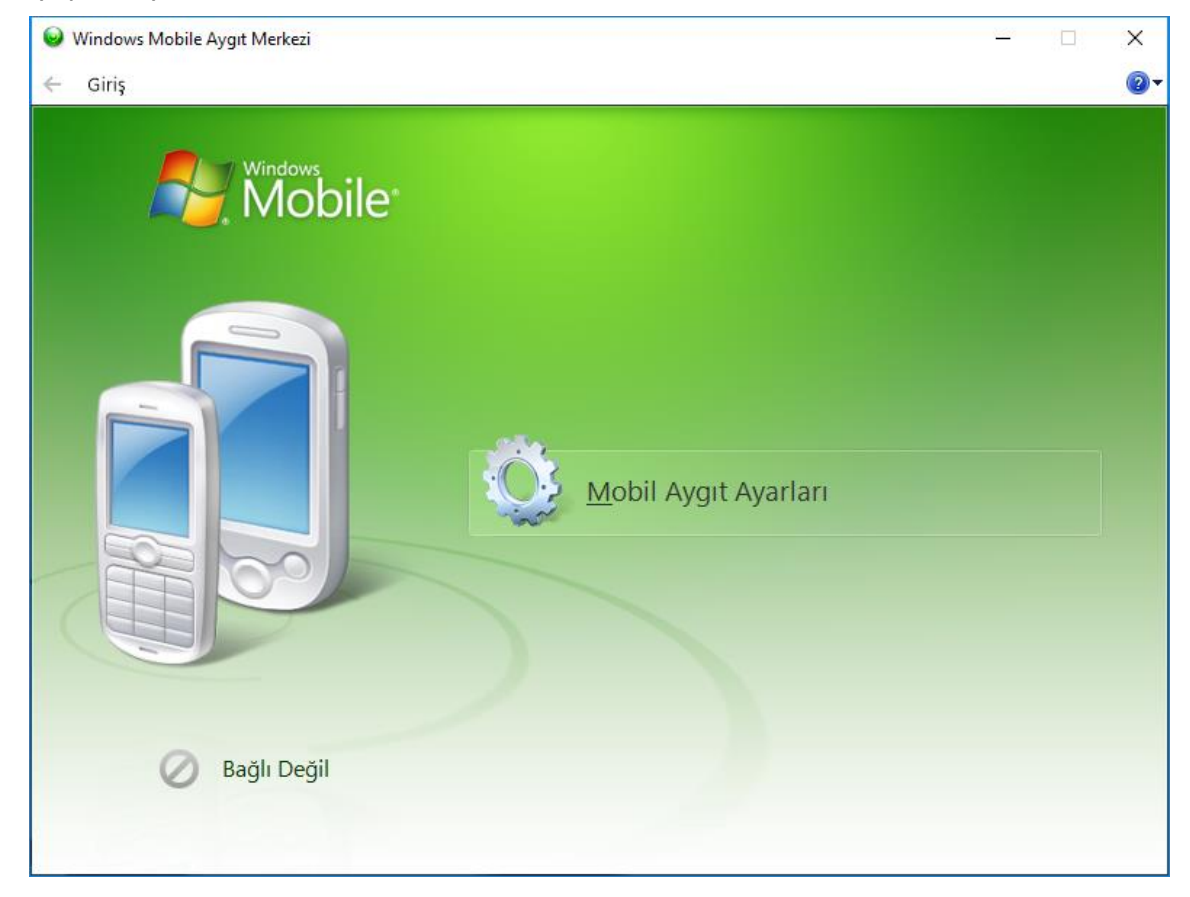

Sorunun çözüm yöntemi aşağıdadır.

**1)** Masaüstündeki Bilgisayarım simgesinin üzerinde sağ tuşa basınca açılan menüde **Yönet** seçeneğini seçin.

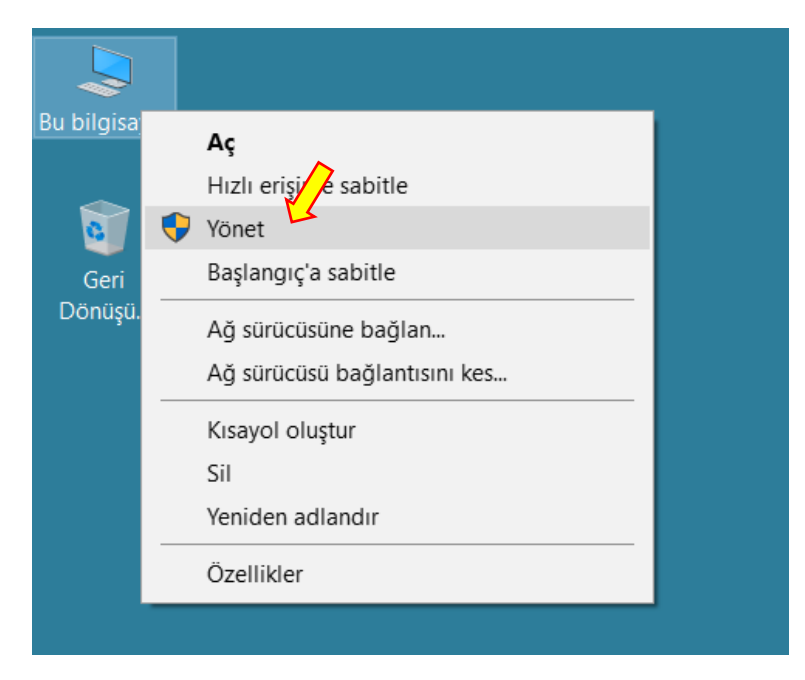

www.bilkur.com.tr

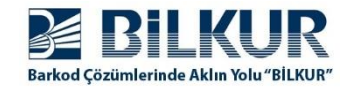

**2)** Açılan ekranda solda Hizmetler ve Uygulamalar seçeneğinin alt seçeneği olan **Hizmetler** seçeneğini tek tıklayarak seçin.

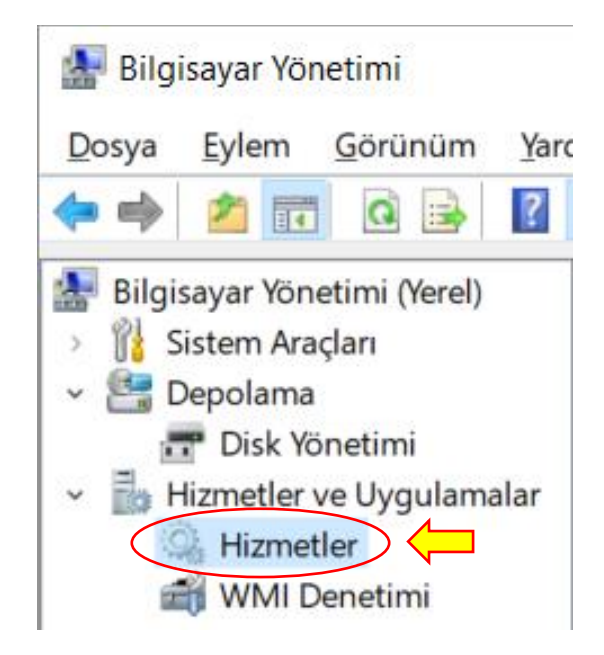

Yukarıdaki ekranda **Hizmetler** seçeneği tıklandığında sağ tarafa açılan hizmet seçenekleri aşağıdaki gibidir.

| 🆏 Windows Olay Günlüğü                         | Bu hizmet, olayla | Çalışıyor |
|------------------------------------------------|-------------------|-----------|
| 🆏 Windows Modül Yükleyicisi                    | Windows güncel    |           |
| 🎇 Windows Mobile tabanlı aygıt bağlantısı      | Windows Mobile    | Çalışıyor |
| 🆏 Windows Mobile 2003 tabanlı aygıt bağlantısı | Windows Mobile    | Çalışıyor |
| 🆏 Windows Mobil Etkin Nokta Hizmeti            | Bir hücresel veri |           |

Yukarıdaki hizmetler listesinde bulunan aşağıdaki 2 seçenek ile ilgili yapılandırma yapılması gerekmektedir.

1) Windows Mobile tabanlı aygıt bağlantısı

2) Windows Mobile 2003 tabanlı aygıt bağlantısı

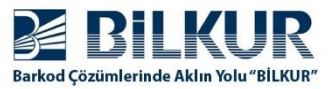

|   | 🤐 Windows Olay Günlüğü                         | Bu hizmet, olayla | Çalışıyor |
|---|------------------------------------------------|-------------------|-----------|
|   | Sale Windows Modül Yükleyicisi                 | Windows güncel    |           |
| < | 🍓 Windows Mobile tabanlı aygıt bağlantısı      | Windows Mobile    | Çalışıyor |
|   | 🥋 Windows Mobile 2003 tabanlı aygıt bağlantısı | Windows Mobile    | Çalışıyor |
|   | 🆏 Windows Mobil Etkin Nokta Hizmeti            | Bir hücresel veri |           |

**3)** Yukarıdaki Hizmetler listesinde **Windows Mobile tabanlı aygıt bağlantısı** hizmet seçeneğini çift tıklayın veya üzerinde mouse'un sağ tuşuna basınca açılan menüde **Özellikler** seçeneğini tıklayın. Özellikler penceresinin ekran görüntüsü aşağıdadır.

| Window                                                                   | vs Mobile tab                     | anlı aygıt ba           | ağlantısı Özellikleri (Yerel Bilgisayar)  | × |
|--------------------------------------------------------------------------|-----------------------------------|-------------------------|-------------------------------------------|---|
| Genel                                                                    | Oturum Açma                       | Kurtarma                | Bağımlılıklar                             |   |
| Hizme                                                                    | tadı: F                           | apiMgr                  |                                           |   |
| Görün                                                                    | en ad: V                          | Vindows Mobi            | bile tabanlı aygıt bağlantısı             |   |
| Açıklama: Windows Mobile tabanlı aygıtlara uzak komut ve denetim sağlar. |                                   |                         |                                           |   |
| Çalıştı<br>C:\Wi                                                         | nlabilir dosyanır<br>ndows\system | n yolu:<br>32\svchost.e | exe + WindowsMobile                       |   |
| Başlar                                                                   | ngıç türü: (                      | Dtomatik                | ~                                         | > |
| Hizme                                                                    | t durumu: Ç<br>Başlat             | alışıyor<br>Durdur      | Duraklat Devam Et                         |   |
| Hizme<br>belirley                                                        | ti buradan baş<br>yebilirsiniz.   | lattığınızda uy         | ygulanacak olan başlangıç parametrelerini |   |
| Başlar                                                                   | ngiç parametre                    | leri:                   |                                           |   |
|                                                                          |                                   |                         | Tamam İptal Uygula                        |   |

**4)** Yukarıdaki ekranda (Genel Sekmesinde) Başlangıç türü olarak "**Otomatik**" seçeneğini belirleyin.

|           | Windows Mobile tabanlı aygıt bağlantısı Özellikleri (Yerel Bilgisayar) | × |
|-----------|------------------------------------------------------------------------|---|
|           | Genel Oturum Açma Kurtarma Bağımlılıklar                               |   |
|           | Farklı oturum aç:                                                      |   |
| $\langle$ | ● Yerel sistem hesabı<br>□ Hizmetin masaüstü ile etkilesimine izin ver |   |
|           | Aşağıdaki hesap: Gözat                                                 |   |
|           | Parola:                                                                |   |
|           | Parolayi onaylayin:                                                    |   |
|           |                                                                        |   |
|           |                                                                        |   |
|           |                                                                        |   |
|           |                                                                        |   |
|           |                                                                        |   |
|           |                                                                        |   |
|           | Tamam İptal Uygula                                                     | 3 |

**5)** Yukarıdaki ekranda (Oturum Açma Sekmesinde) **Yerel sistem hesabı** seçeneğini işaretleyin. **Tamam** düğmesini tıklayarak bu pencereyi kapatın.

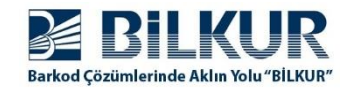

| 🍓 Windows Modül Yükleyicisi                  | Windows güncel    |           |
|----------------------------------------------|-------------------|-----------|
| 🥋 Windows Mobile tabanlı aygıt bağlantısı    | Windows Mobile    | Çalışıyor |
| Windows Mobile 2003 tabanlı aygıt bağlantısı | Windows Mobile    | Çalışıyor |
| 🌼 Windows Mobil Etkin Nokta Hizmeti          | Bir hücresel veri |           |

6) Yukarıdaki Hizmetler listesinde **Windows Mobile 2003 tabanlı aygıt bağlantısı** hizmet seçeneğini çift tıklayın veya üzerinde mouse'un sağ tuşuna basınca açılan menüde **Özellikler** seçeneğini tıklayın.

Özellikler penceresinin ekran görüntüsü aşağıdadır.

| Hizme                      | Oturum Aç                                            | ma Kurtarma                                          | Bağımlılıklar          |                      |                            |          |   |
|----------------------------|------------------------------------------------------|------------------------------------------------------|------------------------|----------------------|----------------------------|----------|---|
| Görün                      | en ad:                                               | Windows Mobi                                         | le 2003 tabar          | ılı aygıt bağ        | lantısı                    |          |   |
| Aqkla                      | ma:                                                  | Windows Mobi<br>sağlar                               | ile 2003 tabar         | nlı aygıtlar iç      | in bağlantı                | $\hat{}$ |   |
| Çalıştı<br>C:\Wi           | ılabilir dosya<br>ndows∖syste                        | nın yolu:<br>em32\svchost.e:                         | xe <del>k</del> Window | sMobile              | $\checkmark$               |          |   |
| Baslar                     |                                                      | -                                                    |                        |                      |                            |          | _ |
| 2 digital                  | ngiç turu:                                           | Otomatik                                             |                        |                      |                            | $\sim$   | _ |
| _ Jyd                      | ngiç turu:                                           | Otomatik                                             |                        |                      |                            | ~        |   |
| Hizme                      | t durumu:                                            | Otomatik<br>Çalışıyor                                |                        |                      |                            | ~        |   |
| Hizme                      | t durumu:<br>Başlat                                  | Otomatik<br>Çalışıyor<br>Durdur                      | Dura                   | aklat                | Devam Et                   | ~        |   |
| Hizme<br>Hizme<br>belirley | t durumu:<br>Başlat<br>ti buradan b<br>yebilirsiniz. | Otomatik<br>Çalışıyor<br>Durdur<br>aşlattığınızda uy | Dura<br>gulanacak ola  | aklat<br>an başlangı | Devam Et<br>ç parametreler | ~<br>ini |   |

7) Yukarıdaki ekranda (Genel Sekmesinde) Başlangıç türü olarak "Otomatik" seçeneğini belirleyin.

|   | Window | vs Mobile 2003                       | tabanlı ay     | gıt bağlantısı  | ı Özellikleri (Y | erel Bilgi | × |
|---|--------|--------------------------------------|----------------|-----------------|------------------|------------|---|
|   | Genel  | Oturum Açma                          | Kurtarma       | Bağımlılıklar   |                  |            |   |
|   | Farklı | oturum aç:                           |                |                 |                  |            |   |
| 9 | () Ye  | erel sistem hesabi<br>Hizmetin masaü | stü ile etkile | esimine izin ve | $\sum$           |            |   |
|   | ⊖ Aş   | ağıdaki hesap:                       |                |                 |                  | Gözat      |   |
|   | Pa     | arola:                               |                |                 |                  |            |   |
|   | Pa     | arolayı onaylayın:                   |                |                 |                  |            |   |
|   |        |                                      |                |                 |                  |            |   |
|   |        |                                      |                |                 |                  |            |   |
|   |        |                                      |                |                 |                  |            |   |
|   |        |                                      |                |                 |                  |            |   |
|   |        |                                      |                |                 |                  |            |   |
|   |        |                                      |                |                 |                  |            |   |
|   |        |                                      |                | Tamam           | İptal            | Uygula     | 1 |

8) Yukarıdaki ekranda (Oturum Açma Sekmesinde) Yerel sistem hesabı seçeneğini işaretleyin.Tamam düğmesini tıklayarak bu pencereyi kapatın.

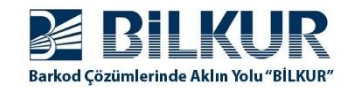

Yukarıdaki adımlarda yapılan yapılandırmaların geçerli olması için her iki hizmetin yeniden başlatılması gerekmektedir.

| 🎑 Windows Olay Günlüğü                          | Bu hizmet | Çalışıyor    | Otomatik   |     |
|-------------------------------------------------|-----------|--------------|------------|-----|
| 🎑 Windows Modül Yükleyicisi                     | Windows   | l l          | Elle       |     |
| 🎇 Windows Mobile tabanlı aygıt bağlantısı       | Windows   | Calicitor    | Otomatik   |     |
| 🎑 Windows Mobile 2003 tabanlı aygıt bağlantısı  | Window    | Başlat       |            | Г   |
| 🎑 Windows Mobil Etkin Nokta Hizmeti             | Bir hücr  | Durdur       |            | kle |
| 🎑 Windows Mixed Reality OpenXR Service          | Enables   | Duraklat     |            | ι.  |
| 🖏 Windows Media Player Ağ Paylaşımı Hizmeti     | Window    | Devam Et     |            | ι.  |
| 🖏 Windows Lisans Yöneticisi Hizmeti             | Microsc   | Veniden Back | <b>.</b> + | kle |
| 🎑 Windows Kamera Çerçeve Sunucusu               | Birden ç  | Ternaen başı | ac         | kle |
| 🎑 Windows Installer                             | Window    | Tüm Görevle  | r ≻        | ι.  |
| 🎑 Windows Insider Hizmeti                       | Window    | Vanila       |            | kle |
| 🎑 Windows Hata Raporlama Hizmeti                | Progran   | renile       |            | kle |
| 🎑 Windows Güvenliği Hizmeti                     | Window    | Özellikler   |            | ι.  |
| 🎑 Windows Defender Güvenlik Duvarı              | Window    | Vandura      |            | 1   |
| 🎇 Windows Defender Gelişmiş Tehdit Koruması Hiz | Window    | Yardim       |            |     |

**9)** Yukarıdaki Hizmetler listesinde **Windows Mobile tabanlı aygıt bağlantısı** hizmet seçeneğinin üzerinde mouse'un sağ tuşuna basınca açılan menüde **Yeniden Başlat** seçeneğini tıklayın.

Açılan onay penceresinde **Evet** seçeneğini tıklayın.

**10)** Yukarıdaki Hizmetler listesinde **Windows Mobile 2003 tabanlı aygıt bağlantısı** hizmet seçeneğinin üzerinde mouse'un sağ tuşuna basınca açılan menüde **Yeniden Başlat** seçeneğini tıklayın.

Açılan onay penceresinde **Evet** seçeneğini tıklayın.

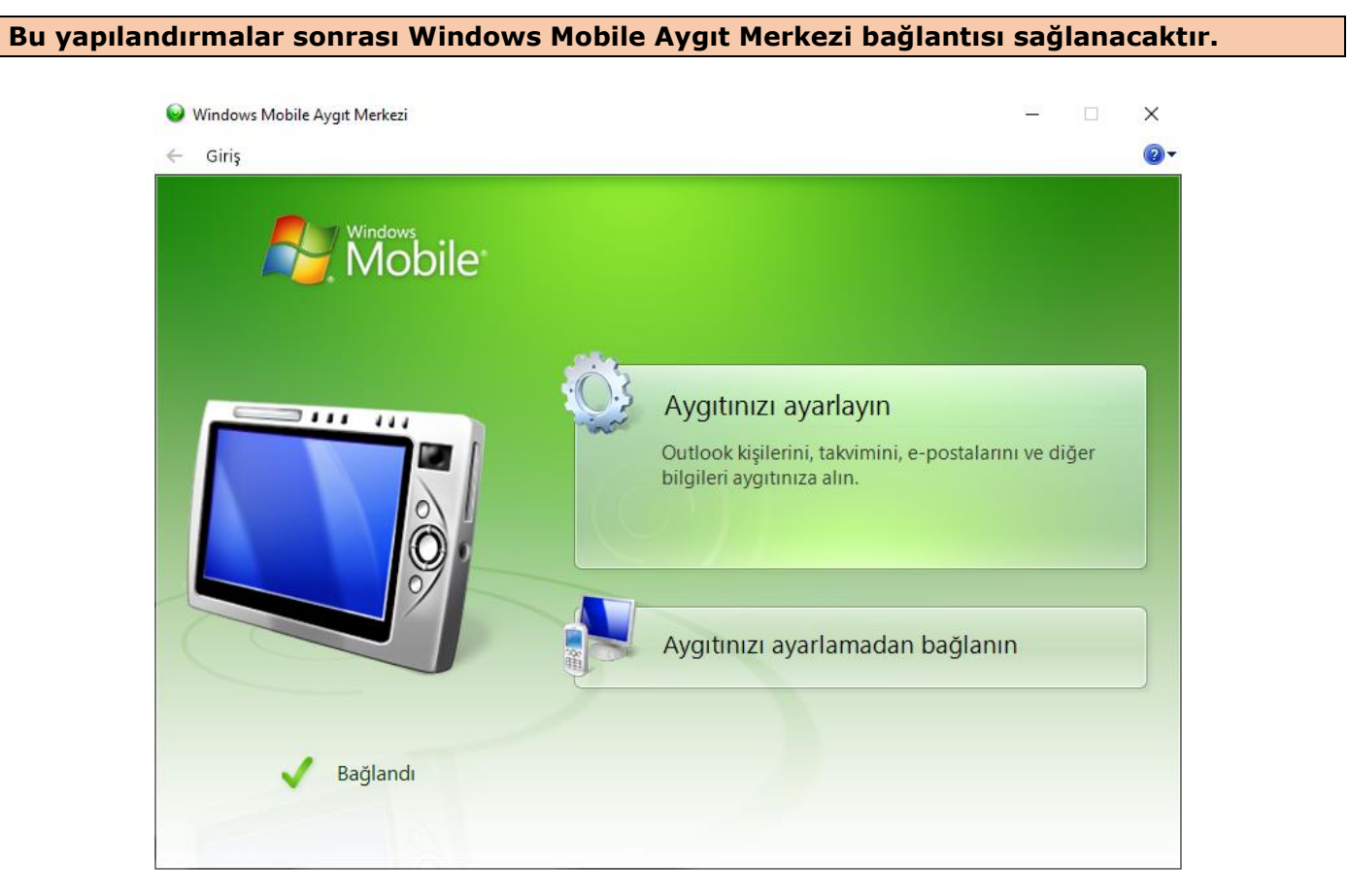